# Learning the Fundamentals of PDF Accessibility Step by Step

**Dax Castro, ADS** | Vice President of ADAcademy, AbleDocs

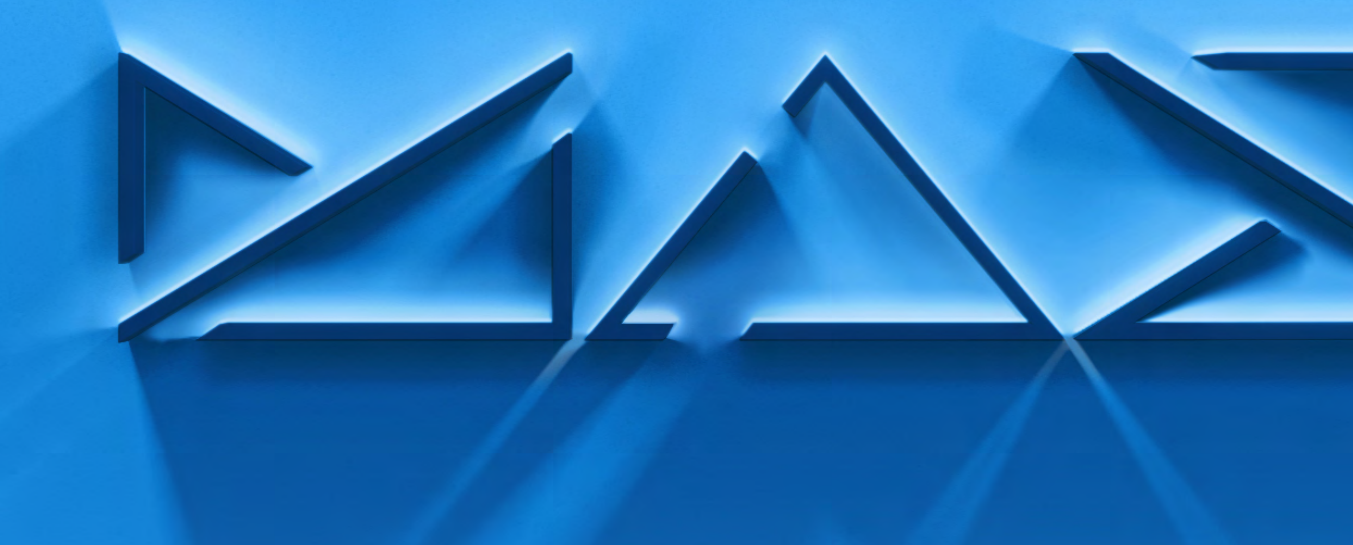

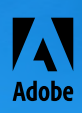

# About this document

#### **Content Usage Rights**

This courseware was designed as a guide and handout to support session L200 of the online Adobe MAX 2021 conference. Users of this document are free to use it to deepen their knowledge of Adobe products and other noncommercial educational benefits.

It is not allowed to edit, duplicate, sell or redistribute this document under your own name or use it for any other commercial purpose. All used assets or referenced assets are protected under copyright laws and cannot be distributed or used for any other commercial purpose without explicit written consent. Let's support creativity instead of stealing it.

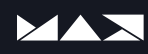

### Contents

| About this document                                                                               |
|---------------------------------------------------------------------------------------------------|
| Instructor                                                                                        |
| Introduction. 6<br>What Is Digital Accessibility?                                                 |
| The Acrobat Workspace.    7      The Four Interface Areas    7                                    |
| The Three Acrobat Views9                                                                          |
| File Properties Basics                                                                            |
| Bookmarks                                                                                         |
| Tool Panels you need to know12Tags Panel.12Tags you need to know.13Content Panel.17Order Panel.18 |
| Accessibility Tool Panel                                                                          |
| Accessibility Checker                                                                             |
| Other Accessibility Tools                                                                         |
| Accessibility Setup Assistant                                                                     |

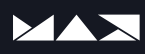

| Reading Order Panel.                        | 29 |
|---------------------------------------------|----|
| Which Assistive Technology uses this panel? |    |
| Why it may be important to set this?        |    |
| Reading Order Panel Explained               |    |
| Preflight Panel                             | 31 |
| Basic fixes you should know                 | 31 |
| What is PDF/UA?                             | 32 |
| Benefits of PDF/UA                          |    |
| Useful WCAG/A Links                         | 34 |
| PDF/UA Standards & Manuals                  |    |
| Useful Accessibility Tools                  | 34 |
| Summary                                     | 35 |
| Start with the basics                       |    |
| Get familiar with the tools                 |    |
| Get involved in the A11y Community          |    |
| Still have questions?                       |    |

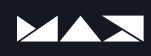

### Instructor

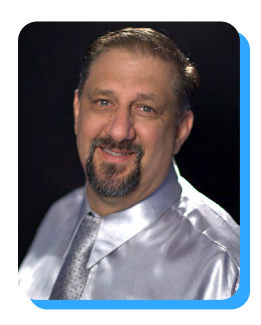

#### **Dax Castro, ADS** Vice President of ADAcademy, AbleDocs

Dax Castro is an award-winning, Adobe-Certified PDF Accessibility Trainer and certified Accessible Document Specialist (ADS) with more than two decades of experience in the marketing and communications industry. In between providing accessibility training to companies worldwide, he and Chad Chelius host a weekly accessibility podcast <u>www.Chaxchat.com</u> and <u>PDF Accessibility Facebook group</u>. Dax's training style focuses on fundamentals in a clear and simple way that is both engaging and informational. Whether you're a seasoned professional or new to accessibility, you can always count on learning something new from Dax.

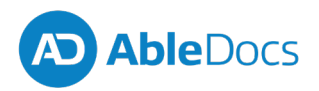

www.abledocs.com dcastro@abledocs.com

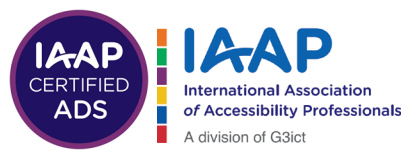

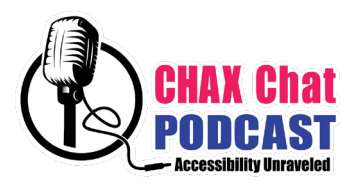

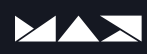

#### Font

**Accessibility Barriers** 

Introduction

more accessible content.

What Is Digital Accessibility?

- Language
- Colorblindness
- Color Contrast
- Color as a Differentiator

- Structural Relationships
- Text as Images
- Formulas
- **Tables**

This handout is meant to help explain the benefits of Adobe Acrobat and the accessibility tools and features within the program that will help you create

Digital accessibility is the process of making digital products (websites,

everyone... providing all users access to the same information, regardless of

mobile apps and other digital tools and technologies) accessible to

the impairments they may have or the method they may use.

Images

#### International (WCAG-based) Accessibility Standards

- Argentina •
- Australia\*
- Bolivia
- Brazil
- Canada\*
- Brazil
- Chile
- China
- Columbia
- Ecuador

- EU
- •
- .

- Italy
- Japan
- Netherlands

- New Zealand
- Norway\*
- Peru .
- **Republic of Korea**
- Spain •
- United Kingdom
- Uruguay
- USA
- Venezuela

\*Enforce digital content compliance for commercial and government websites.

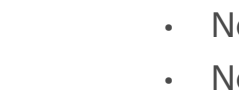

- France

  - Germany
- India
- Ireland
- Israel

- Hong Kong

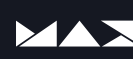

# The Acrobat Workspace

Adobe Acrobat has three basic views and four areas to access tools and commands. Understanding what is in each of these areas will help you develop the best workflow for your situation.

#### **The Four Interface Areas**

#### 1. The Text Menu

The text menu at the top of the screen allows you to access every tool and command through a series of drop-down menus. Acrobat allows keyboard and mouse-driven access to these commands.

#### 2. The View Tabs

These consist of the **Home**, **Tools** and **Document** tabs. They allow you to switch between interface modes and provide quick access to recent documents, tools and your document(s).

#### 3. The Panes Panel

These are the elements to the extreme left of the screen. You may have more or less tools in this panel. You can add tools by right clicking in the open area under the last tool and selecting the desired tool to add from the pop up list that appears.

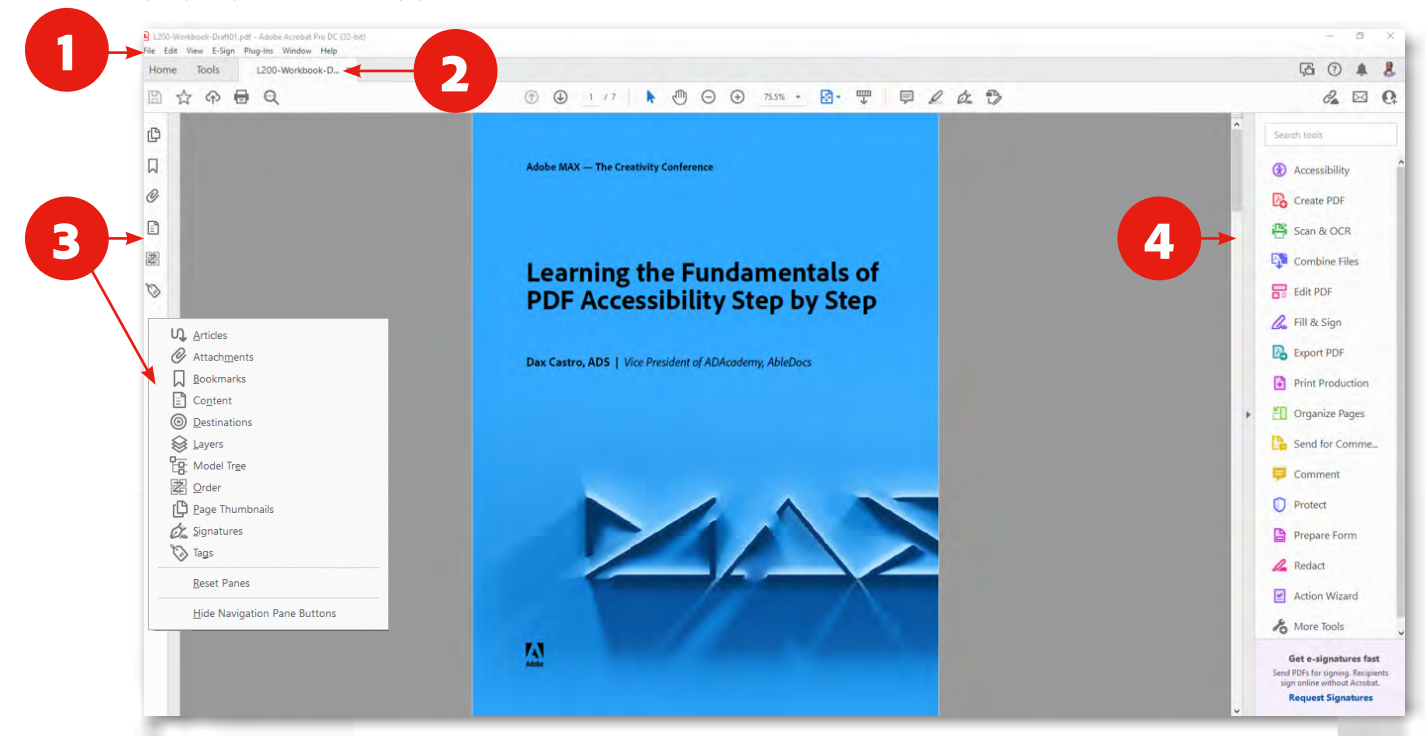

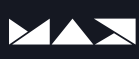

#### 4. The Tools Panel

The Tools Panel (3) is located on the extreme right edge of the Acrobat window and houses all of the common tool shortcuts you will need when editing your PDF documents. You can add to these quick tools by selecting the **Tools Tab** (1) and dragging items (2) into the **Tools Panel** (3). To reorder the quick tools you will need to switch to or be in the **Tools** view by selecting **Tools Tab** (1) to the left of the **Home Tab** first.

Click on a tool in the **Tools Panel** to activate it or to access the tool set for that category.

Accessibility Note: The tools you will use most in accessibility testing and remediation will be:

- Accessibility Tool
- Print Production Tool
- Prepare Forms

- Organize Pages
- Scan & OCR

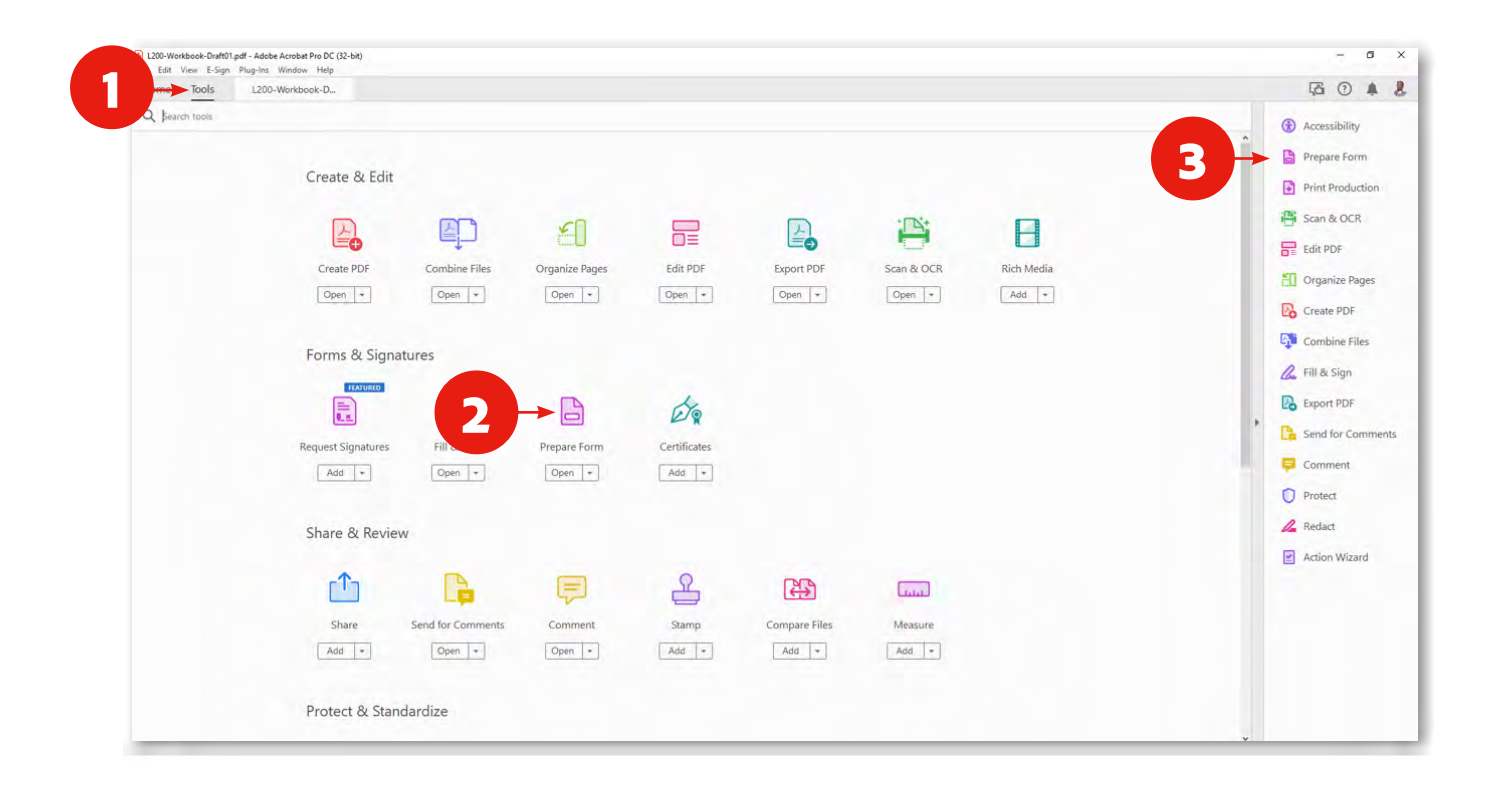

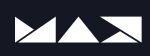

#### **The Three Acrobat Views**

There are three basic views in Adobe Acrobat. These views are the **Home**, **Tools** and **Document** view. Each of these views can be accessed by select the desired tab located just under the text menu at the top of the screen.

#### Home

The Home view shows your recent documents with various location filters, as well as, several shortcuts for Combine Files, Request Signatures, Share, Export PDF, Send for Comments, Protect and Edit PDF.

#### Tools

The **Tools Tab** opens a menu in the main document window allowing you to open, remove or add shortcuts to the Tools Panel by dragging them to the right and letting go in the **Tools Panel**.

**Pro Tip:** The **Search Bar** (1) is just under these three tabs. You can use it to search for partial matches to quickly find tools when you cannot remember what menu or area they are in.

| L200-Workbook-Draft01.pdf<br>File Edit View E-Sign Pl | - Adobe Acrobat Pro DC (32-bit)<br>ug-Ins Window Help                                                                                                    |                   |                                                                                                    |                      |                                                                                              |                        |                                                                                                    | - ø ×                                                                                                    |
|-------------------------------------------------------|----------------------------------------------------------------------------------------------------|-------------------|----------------------------------------------------------------------------------------------------|----------------------|----------------------------------------------------------------------------------------------|------------------------|----------------------------------------------------------------------------------------------------|----------------------------------------------------------------------------------------------------|
| Home Tools                                            | kbcok-D                                                                                                    |                   |                                                                                                    |                      |                                                                                              |                        |                                                                                                    | G O 🔺 🕹                                                                                                    |
| Q prd                                                 | Reduce PDF file size, enable fast<br>web view, and control image<br>and ford optica-<br>and ford optica-<br>tions and an an an an an an an an an an an an an                                                                                                    | Print Production  | Preview, prelight, correct, and<br>prepare DDF Res for high-end<br>print production<br>for the print preview<br>for the preview<br>for the preview | PDF Standards        | Create PDF/A PDF/E or PDF/X<br>files to comply with ISD<br>standards<br>सि रिज क्रोर         | Prepare Form<br>Open + | Quickly convert Microsoft Word<br>and Excel or scanned forms into<br>PDF forms<br>Get Udentify Form Fields<br>Create Form<br>B Edit | <ol> <li>Accessibility</li> <li>Prepare Form</li> <li>Print Production</li> <li>Scan &amp; OCR</li> <li>Edit PDF</li> <li>Organize Pages</li> <li>Consta PDF</li> </ol> |
| Accessibility<br>Open -                               | Create and verify PDF files to<br>people with disabilities<br>Create and the statistical file<br>Create and Control form Fields<br>Create and Control form Fields<br>Crea | Protect<br>Open + | Product others from copying,<br>prinning, and editing the<br>information in POP:<br>■ Restrict Sating<br>■ Encrypt •                               | Export PDF<br>Open + | Convert a PDF to Microsoft<br>Word, Excel, PowerPoint, and<br>more<br>Microsoft PowerPoint – |                        |                                                                                                    | Combine Files<br>Fill & Sign<br>Suport PDF<br>Send for Comments<br>Comment<br>Protect<br>Redact<br>Action Wizard                                                        |

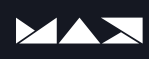

# **File Properties Basics**

#### Title

The title is an important feature because when a document is open assistive technology like a screen reader announces the document tile or the file name if no title is present. This can present a confusing user experience if your filename does not contain a meaningful description of the document. A document with the file name 20101001\_A302\_ Formfinal\_99.pdf does not supply enough information for the user to know what the document is.

| escription Secu | rity Fonts Initial View Custom      | Advanced                    |                   |             |                     |
|-----------------|-------------------------------------|-----------------------------|-------------------|-------------|---------------------|
| Description     | and a second second                 |                             |                   |             |                     |
| 800             | L200-Workbook-Draft01.pdf           |                             |                   |             |                     |
| Title:          | Building an Efficient Design and Ap | proval Workflow             |                   |             |                     |
| Author:         | Adobe                               |                             |                   |             |                     |
| Subject:        | Reference guide for lab L260 with V | anessa Cardozo-Rojas and Ra | fael Hidalgo y Te | ran Estrada |                     |
| Kenworde        |                                     |                             |                   |             |                     |
|                 |                                     |                             |                   |             |                     |
|                 |                                     |                             |                   |             |                     |
| Created:        | 10/10/2021 4:18:09 PM               |                             |                   |             | Additional Metadata |
| Modified:       | 10/10/2021 4:18:10 PM               |                             |                   |             |                     |
| Application:    | Adobe InDesign 16.4 (Windows)       |                             |                   |             |                     |
| Advanced        |                                     |                             |                   |             |                     |
| PDF Produc      | er: Adobe PDF Library 16.0          |                             |                   |             |                     |
| PDF Versio      | on: 1.7 (Acrobat 8.x)               |                             |                   |             |                     |
| Locatio         | on: E:\Speaking\AdobeMAX 2021\L     | 200-Workbook-Draft01 Folde  | r/                |             |                     |
| File Siz        | ze: 576.35 KB (590,181 Bytes)       |                             |                   |             |                     |
| Page Si         | ze: 8.50 x 11.00 in                 | Number of Pages:            | 7                 |             |                     |
| Tagged PD       | DF: Yes                             | Fast Web View:              | Yes               |             |                     |
|                 |                                     |                             |                   |             |                     |
|                 |                                     |                             |                   |             |                     |
|                 |                                     |                             |                   |             |                     |

#### Language

The document language is set from the **Advanced Tab**. The language of the document is almost always set automatically. But there are many cases where multiple authors from different countries are collaborating on a document using different base languages. So it is always a good idea to double check to ensure the proper base language is selected.

| rescription security Fonts ini | al view dustom Advanced |        |       |
|--------------------------------|-------------------------|--------|-------|
| PDF Settings                   |                         |        |       |
| Base URL:                      |                         |        |       |
| Search Index:                  |                         | Browse | Clear |
| Trapped: No                    | ~                       |        |       |
| Print Dialog Presets           |                         |        |       |
| Page Scaling:                  | Default 🗸               |        |       |
| DupleyMode                     | Simpley                 |        |       |
| Supreximoue                    | Shiper V                |        |       |
| Paper Source by Page Size:     |                         |        |       |
| Print Page Range:              |                         |        |       |
| Number of Copies:              | Default 🗸               |        |       |
| Reading Options                |                         |        |       |
| Binding. Left Edge             | V                       |        |       |
| Language English               |                         |        |       |
| congooger enginn               |                         |        |       |
| Protected Mode: Off            |                         |        |       |
|                                |                         |        |       |
|                                |                         |        |       |
|                                |                         |        |       |

This selection directs the end-users screen reader to voice the text in the appropriate language. However it is worth noting that if the end user does not have the corresponding language pack installed, the text will not be voiced in that language automatically.

Accessibility Note: The shortcut to open the **Document Properties Panel** is Ctrl/Cmd + D. There are other properties like author, subject, key words, etc. that can be set. These can help search engines find and properly list your document but they are not necessary for accessibility.

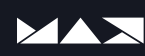

## Bookmarks

#### Auto-generate via Headings

When your document already contains heading structures that have been built with accessibility in mind, the easiest way to generate bookmarks is by auto-generating them using **New Bookmarks From Structure** (2). This command is found in the **Bookmarks Options** drop-down (1). When your document uses Heading Levels Adobe Acrobat will generate bookmarks based on the depth you choose (3). It is recommended that no more than 3 levels deep are selected. You will need to properly nest them once generated. Bookmarks created from Adobe InDesign will already be nested when you use Automatic Table of Contents.

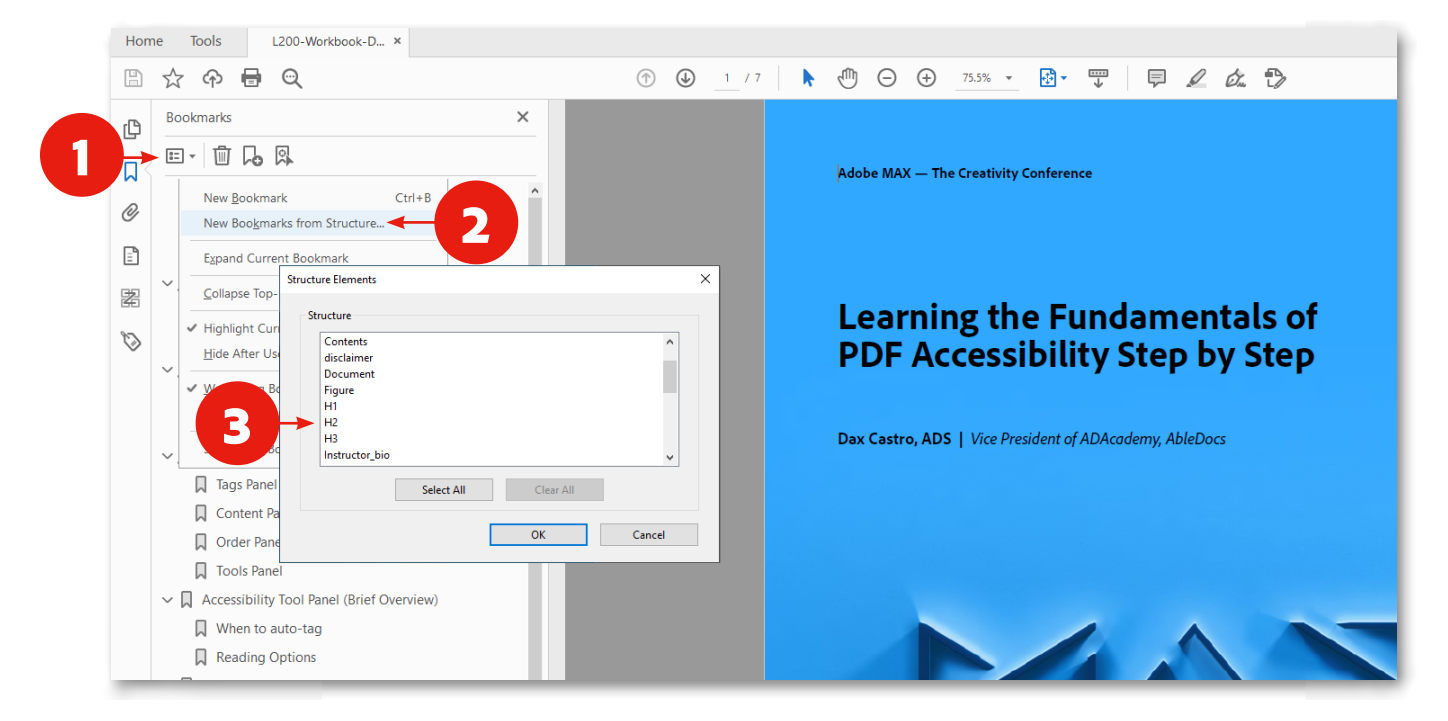

#### Manually create

To manually create bookmarks you will highlight the text on the page you wish to enter as a bookmark and then click the  $\bigcap_{\oplus}$  icon to create a single bookmark from the selected text. The text you selected will appear in the bookmarks bar and be linked to that location.

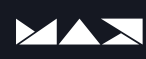

# Tool Panels you need to know

#### Tags Panel

#### What are tags?

Tags are the specific structural markers that help identify content in a PDF document for assistive technology like screen readers, braille devices and other devices. These tags represent the visual elements on the page to provide a richer user experience that goes beyond simply voicing the text on the page.

#### **Activating the Tags Pane**

The tags pane icon is not visible by default. To activate it you will need to right clicking in the blank area below your existing tools on the left side of the screen (1). Then you will choose **Tags** (2)from the **Panes Options** window. You may also want to activate the **Content** pane and the **Order** pane as you will likely be referencing them while remediating your documents.

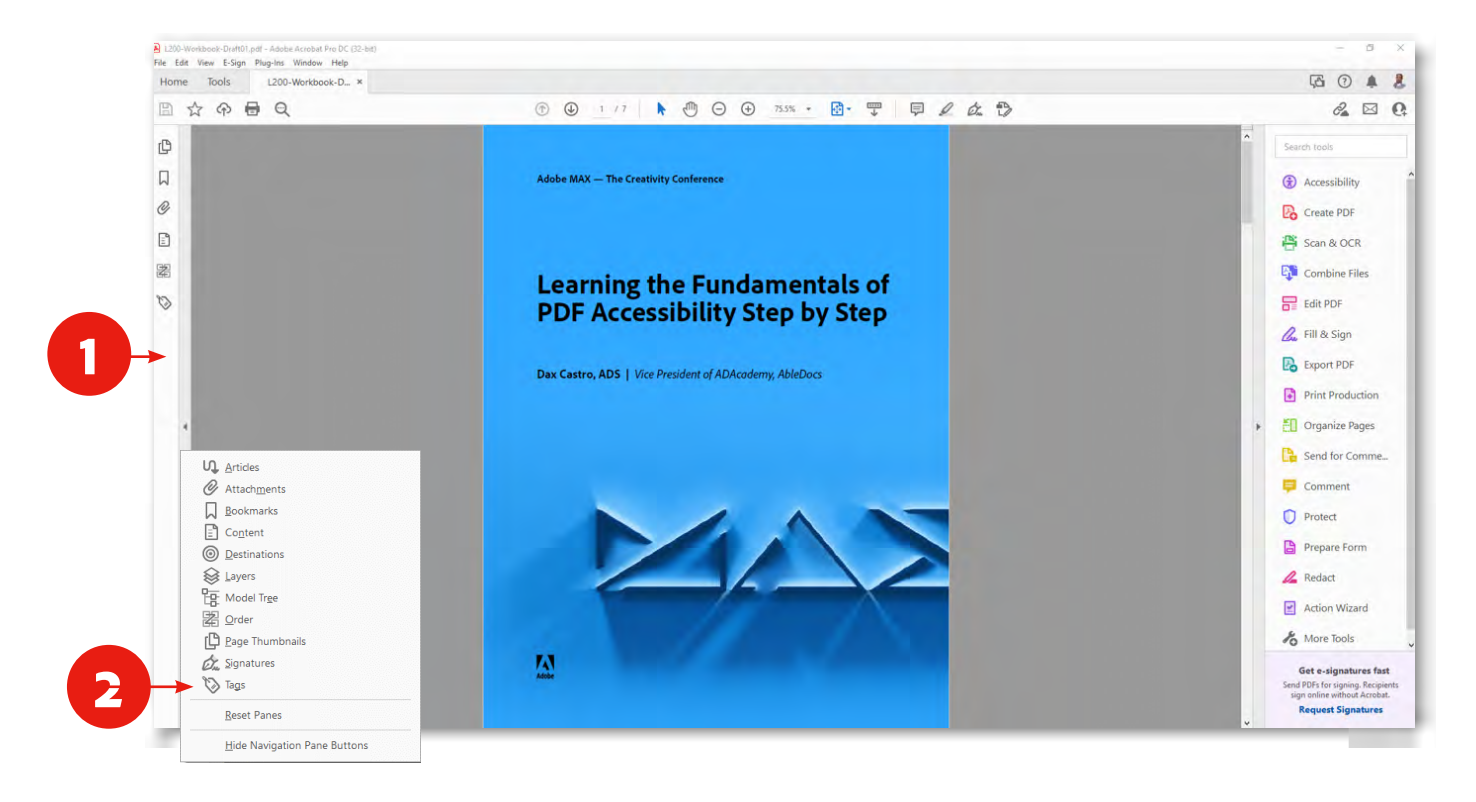

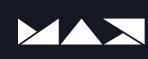

#### Tags you need to know

Below are the majority of the tags that you will encounter when making your documents accessible. This list is meant to provide you with a basic overview. There are many rules about how these tags can be used and the properties that can be applied to them. Start small. Learn the basic tags and what they mean. The more you do the work the more familiar you will become with the tags.

#### **Structural Elements**

Structural elements are containers that hold additional content. While no screen reader voices these items, they do serve an important purpose. These containers exist at the block level to logically group page content.

- <Document> Document: Every document should start with a this tag.
- <Part> Part: Sub-divides a large document into smaller elements.
- Art> Article: Identifies an article within a document or part.
- Sect> Section: Signifies the sections of a document, part or article.
- <Div> Division: Provide metadata properties and/or attributes
- Span> Span: container for ActualText, white-space characters or other metadata
- <TOC> Table of Contents: Container signifying a list of TOC Index elements
- <TOCI> Table of Contents Item: Single content entry with reference links or page numbers. This will always be nested inside a <TOC>.
- <NonStruct> Nonstructural Element that has no grouping significance related to content. Think of it as a generic grouping element.

| File E | -Workbook-Draft01.pdf - Adobe Acrobat Pro DC (32-bit)<br>dit View E-Sign Plug-Ins Window Help                                                                                                    |         |                                                                                                    | - 0 ×                                                                                                    |
|--------|----------------------------------------------------------------------------------------------------|---------|----------------------------------------------------------------------------------------------------|----------------------------------------------------------------------------------------------------|
| Hon    | ne Tools L200-Workbook-D ×                                                                                                    |         |                                                                                                    | G 🕐 🜲 🐍                                                                                                    |
|        | ☆ @ <b>@</b> @                                                                                                    | (*) (*) | 25 🖡 🖑 🕞 🏵 75.5% 🔹 🛐 ଟ 🐺 📮 🖉 🏡 🏷                                                                                                    | a 🛛 Q                                                                                                    |
| Ø      | Tags                                                                                                    | ×       |                                                                                                    | Search tools                                                                                                    |
|        | E * 3<br>* Bras:<br>* Cocuments<br>* Cocuments<br>* | *       | Introduction         This handout is meant to help explain the benefits of Adobe Acrobat and the accessibility tools and features within the program that will help you create more accessible content.         What Is Digital Accessibility?         Digital accessibility is the process of making digital products (websites, mobile apps and other digital tools and reknologies) accessible to everyone produing all users access to the same information, regardless of the impairments they may have or the method they may use.         Accessibility Barriers         • font       • Structural Relationships                                                                                                    | <ul> <li>Accessibility</li> <li>Prepare Form</li> <li>Print Production</li> <li>Scan &amp; OCR</li> <li>Edit PDF</li> <li>Organize Pages</li> <li>Create PDF</li> </ul> |
|        | <ul> <li>&gt; </li> <li>&gt; </li> <li></li> <li></li> <li< td=""><td>1</td><td>CalorSufficients     Color Contrast     Color Contrast     Color Contrast     Color Contrast     Color Contrast     Color as a Differentiator     Imaxes  International (WCAG-based) Accessibility Standards      Argentina     EU     New Zealand</td><td>Combine Files</td></li<></ul>                                                                                                    | 1       | CalorSufficients     Color Contrast     Color Contrast     Color Contrast     Color Contrast     Color Contrast     Color as a Differentiator     Imaxes  International (WCAG-based) Accessibility Standards      Argentina     EU     New Zealand                                                                                                    | Combine Files                                                                                                    |
|        | ) = 49+<br>) = 49+<br>) = 48+<br>) = 48+<br>) = 48+<br>) = 49+<br>) = 49+                                                                                                    |         | Australia*     France     Norway*     Bolivia     Germany     Peru     Brazil     Hong Kong     Canada*     India     Spain     Brazil     Ireland     United Kingdom     Chile     Israel     United Kingdom     Chile     Israel     UsA     Columbia     Japan     Venezuela                                                                                                    | Comment  Protect  Redact  Action Wizard                                                                                                    |
|        | > ∉ <p><br/>&gt; ∉ <h2><br/>&gt; ∉ <h3></h3></h2></p>                                                                                                    |         | Ecuador     rectification     rectification | Get e-signatures fast<br>Send PDFs for signing. Recipients<br>sign online without Acrobat.                                                                              |

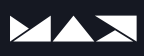

#### **Block-Level Elements**

These elements exist as parent elements inside the **Container tags**. Table **<Table>** and List **<L>** tags are also block-level but have been grouped for clarity in this list. **Table**, **List** and **Paragraph** tags hold inline elements.

- <H> Heading: Outdated Structure type. This should not be use, ever.
- <H1> Heading 1: Can be used as many times as needed as long as you are consistent.
- <H2> Heading Level 2: Should always be proceeded by <H1>
- <H3>Heading Level 3: Should always be proceeded by <H2>
- <H4>Heading Level 4: Should always be proceeded by <H3>
- <H5>Heading Level 5: Should always be proceeded by <H4>
- <H6>Heading Level 6: Should always be proceeded by <H5>
- <P> Paragraph: Basic Paragraph
- <BlockQuote> Block Quote: Block-level quote from existing text.

#### **Table Elements**

**Table** tags define the structure of a table. The **<Table>** is the **Parent** tag and all other tags are nested inside it. The table can be divided into regions for the header, body and footer, but it is not mandatory. However if you use the **Thead** or **TBody** you must use both together.

- <Table> Table: Signifies a Table Object
- <Thead> Table Header: Signifies the Heading section of a table (not always be present)
- **TBody**> Table Body: Signifies the Body section of a table (not always be present)
- **TFoot**> Table Footer: Signifies the Footer section of a table (not always be present)
- <TR> Table Row: Specifies a table row.
- **TH**> Table Header Cell: Specifies a Heading Cell in a table row or column
- **TD**>Table Data Cell: Specifies a Data Cell in a table row or column

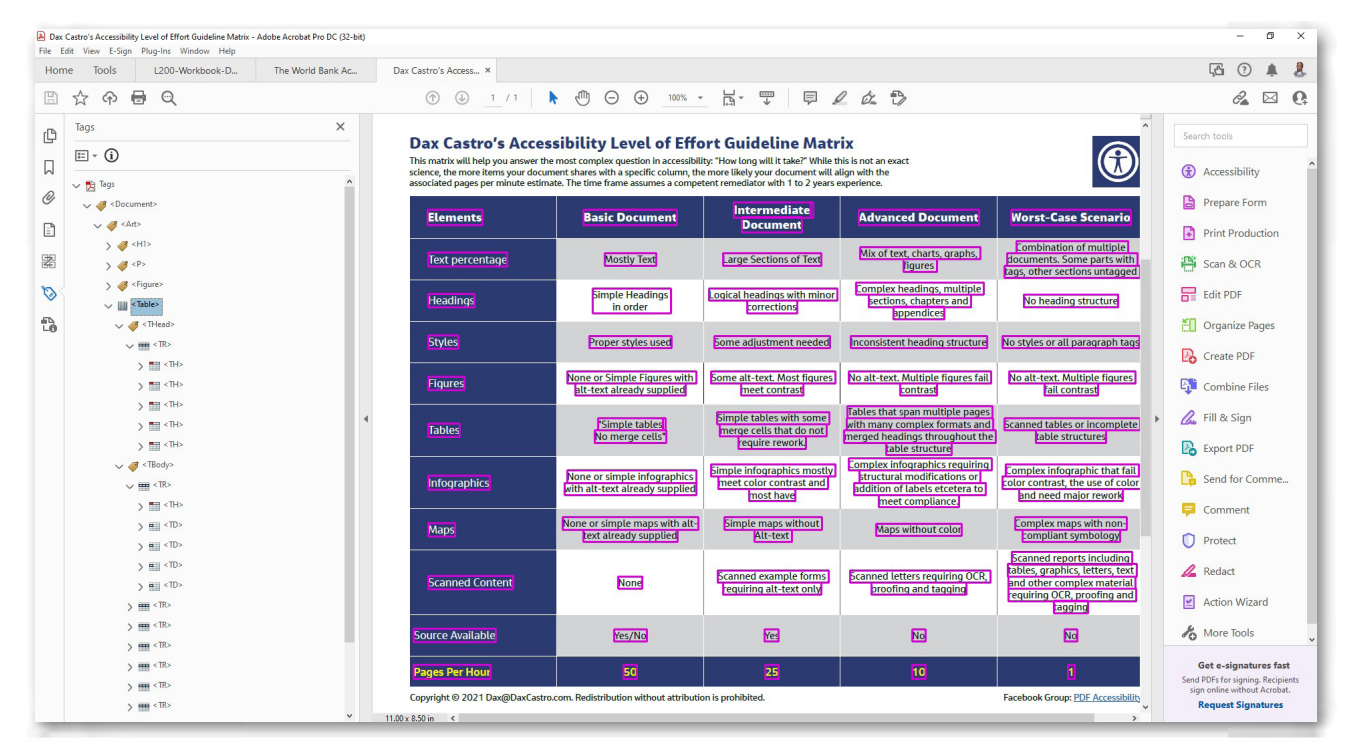

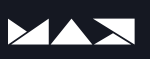

#### Label and List Elements

List elements can be ordered or unordered lists. The <L> is the **Parent** tag and all other tags are nested inside it. At minimum the list must contain a <L>,<LI> and an <Lbody>.

- <L> List: List of items. Can be numbered or bulleted.
- <LI> List Item: Container for the content pair <Lbl><Lbody>
- <Lbl> Label: Optional item that holds the bullet or number
- <Lbody> List Item Body: Mandatory item holding the contents of the item and may contain the bullet as well.

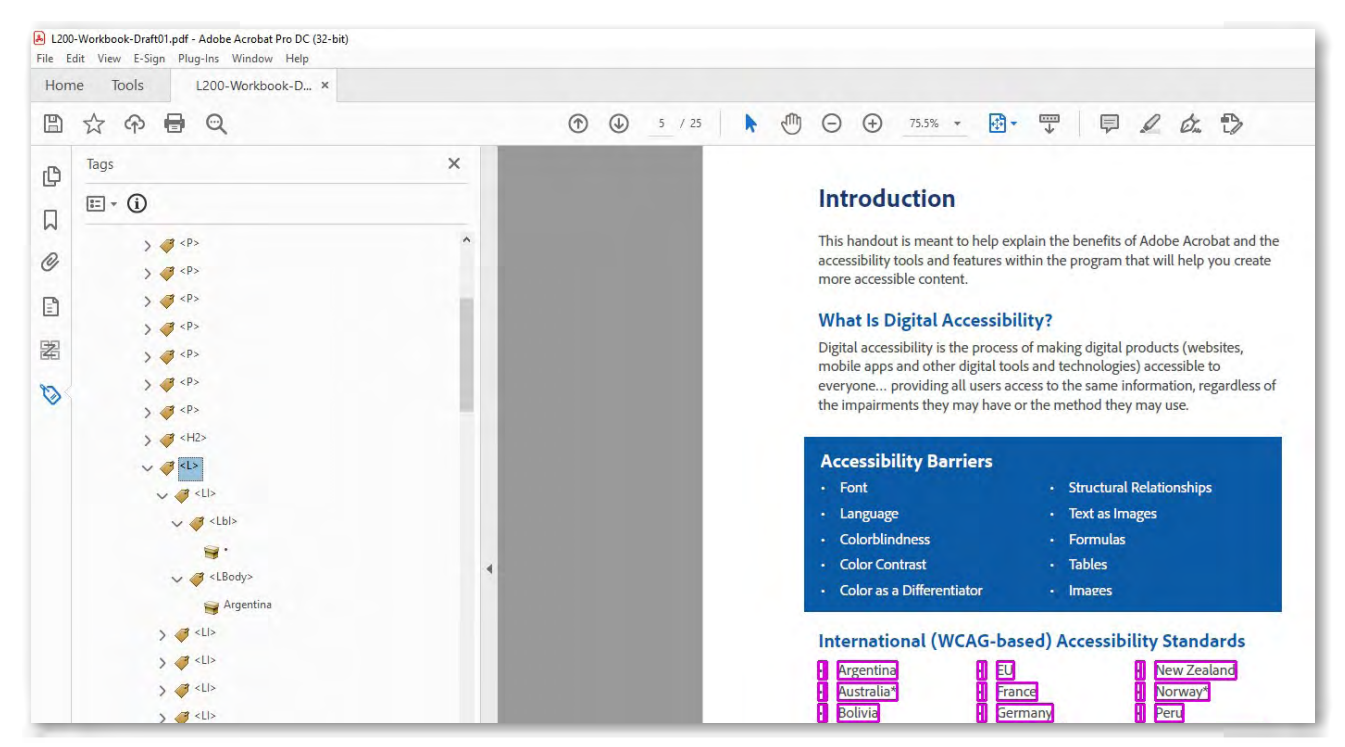

#### **Illustration Elements**

These tags will always require alternate text or actual text properties depending on their use. Descriptive text should be limited to a couple of sentences that describe the main purpose or text within the element.

| Object Properties                                      |
|--------------------------------------------------------|
| Content Tag Color                                      |
| Type: Figure ~                                         |
| Title:                                                 |
| Actual Text:                                           |
| Adobe Logo.<br>Alternate Text                          |
| ID:                                                    |
| Language:                                              |
| Edit Tag Edit Attribute Objects Edit Attribute Classes |
| Close                                                  |
| Edit TogEdit Attribute ObjectsEdit Attribute Classes   |

- <Figure> Figure: Anything that is graphical in nature. (photo, chart, graph, infographic)
- Form> Form: Signifies Form content containing the form OBJR element
- Formula> Formula: Contains a mathematical formula
- Caption>Caption: A brief portion of text describing a table or figure.

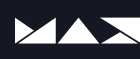

#### **Inline-Level Elements**

- <Link> Link: Hyperlink tag containing the Link OBJR
- <Note> Note: Footnote/endnote element. Should be accompanied by <Lbl>
- <Reference> Reference: Internal reference element. Should be accompanied by <Lbl>
- Annot> Annotation: Typically holds comments or other output.
- <BibEntry> Bib. Entry: Bibliography entry content
- <Quote> Quote: Inline version of the BlockQuote element.
- Span> Span: container for ActualText, white-space characters or other metadata

Index <Index> A sequence of entries containing identifying text accompanied by a reference element that points out the occurrence of specified text.

\*Tag definition source: ISO 32000-1:2008, ISO 14289-1 and Tagged PDF Best Practice Guide.

#### **Tag properties**

Each of the tags above can have custom properties applied to them. The properties differ based on what the tag controls, but all tags start with the basic **Properties** panel. You access this panel by right clicking on any tag and selecting **Properties**.

• Title: Used for internal reference only. Not read by assistive technology.

• ActualText: When you want to completely replace an object or existing text with something else. Use with caution. To someone using assistive technology the original text or object is completely replaced with the phrase you enter here. They will have no indication you have replaced the original content.

• Alternate Text: This is a description of the existing element. This can be used to describe a logo, figure, chart, graph or infographic. While not perfectly semantic it can also be used to describe a link destination. However this info really belongs in the Content Key. See the **Preflight Fix-up** section for additional info.

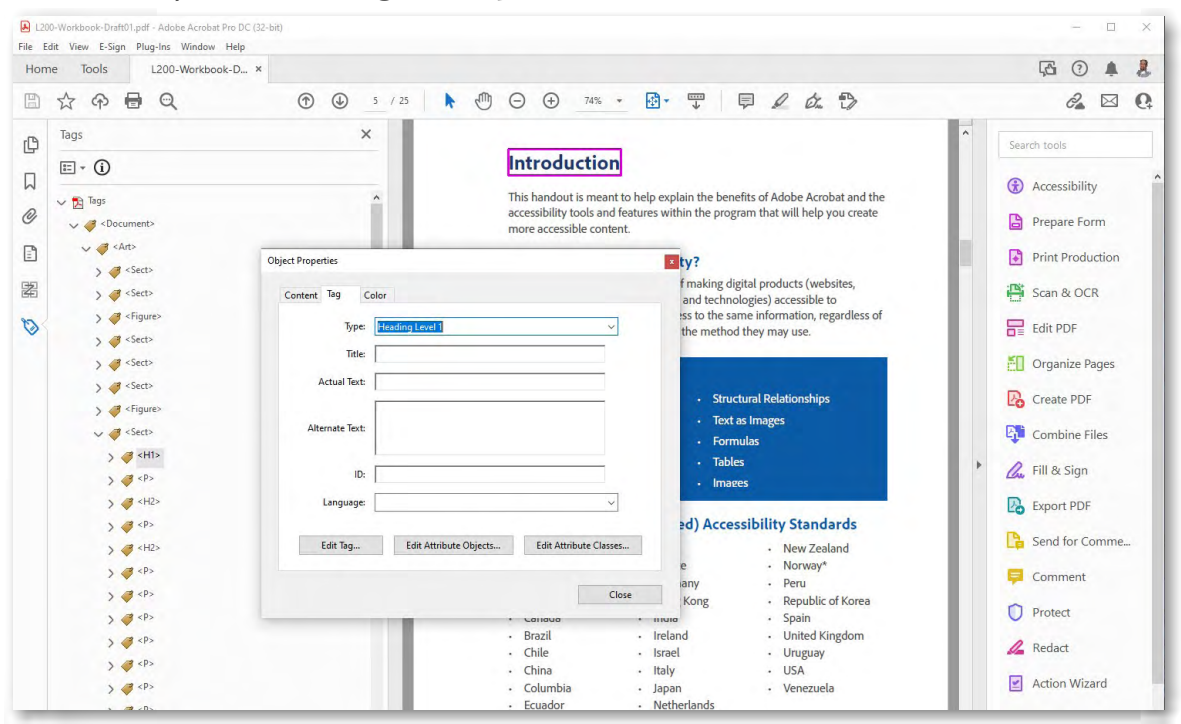

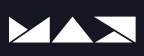

#### **Content Panel**

The Content Panel is separated by page. Each page has a drop-down that holds the content elements within that page. This can include Artifacted (hidden) elements from the tags tree as well as other interactive elements and content.

Items in the **Content Panel** are arranged bottom to top. Meaning, items nearest the **Page 1** marker are in the **back** of the document. Items at the bottom of the **Page 1** content list are in the **front** or **on top** of the other elements in the list. This matters when you are adjusting the **Read Order** and something goes "missing." Typically this happens because the missing element was re-ordered behind the other elements. Just drag the missing/ hidden element to the bottom of the list to make it reappear.

#### What you find in the Content Panel

- 1. Annotations: These are the list of Link-OBJRs on that page.
- 2. Containers: Each element is listed with its Parent container
- 3. Artifacts: Decorative elements to be hidden from the screen reader.
- 4. Form XObjects: Repeating elements typically created on Master pages. These objects only get stored once in a PDF but referenced multiple times. Consider Form XObjects as mini-PDF files embedded inside the main PDF document
- 5. **Untagged Content:** Content that is not in the **Tags Tree** nor has not been tagged as an **Artifact** will appear without the word **Container** before it.

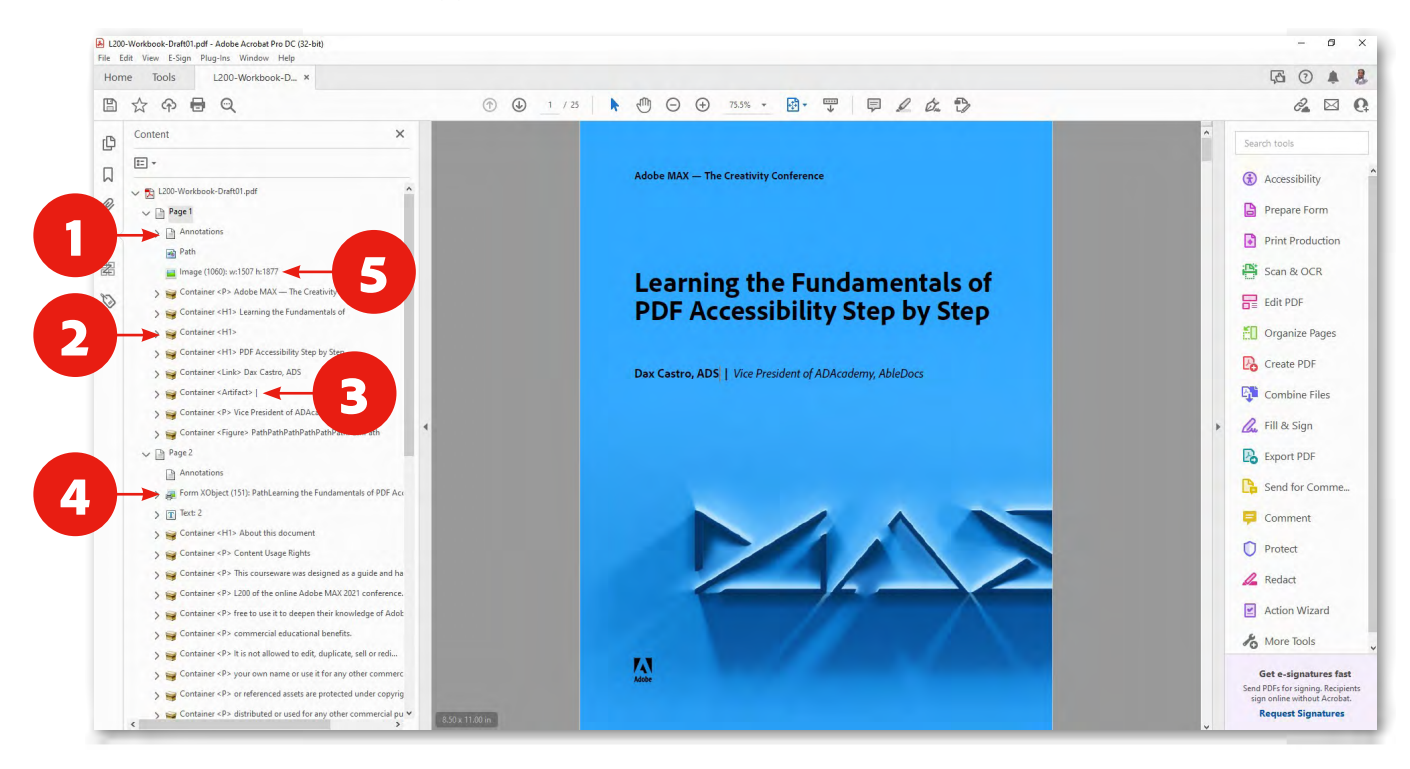

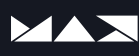

#### **Order Panel**

The **Order Panel** is similar to the **Content Panel**. It displays the **Construction Order** of the document. This can be different than the **Tag Order**. Numbers are displayed on each element that indicates the **Construction Order**. This is not to be confused with the order in which assistive technology will read the document. Conforming assistive technology is required to use the **Tag Order** to voice the content. However, there are older assistive technology that still read the **Order Panel** (like Adobe's Read Aloud) that are not actually considered conforming assistive technology. They are designated as "Text to Speech" Tools and still rely on the outdated use of the Order Panel to voice the flow of the text.

#### Tag Order or Read Order? What does all this mean?

If you want your document to be as bullet-proof conforming as possible for new and old assistive technology, you should set the **Construction Order** as well as the **Tag Order**. This is in keeping with <u>WCAG 2.1 Guideline</u> <u>4.1 Compatible</u>: "Maximize compatibility with current and future user agents, including assistive technologies." It is also supported by <u>Success</u> <u>Criterion 1.3.2: Meaningful Sequence</u>: "a correct reading sequence can be programmatically determined."

Accessibility Warning: It is recommended that you use the Content Panel to arrange the Order, not the Order Panel. If you have modified your Tags Panel to be 100% correct and clean before setting the Order Panel, the current version of Adobe Acrobat can and will rearrange your Tags by combining tags and containers. So either start with the Order Panel and then fix your Tags or use the Content Panel to adjust your Order.

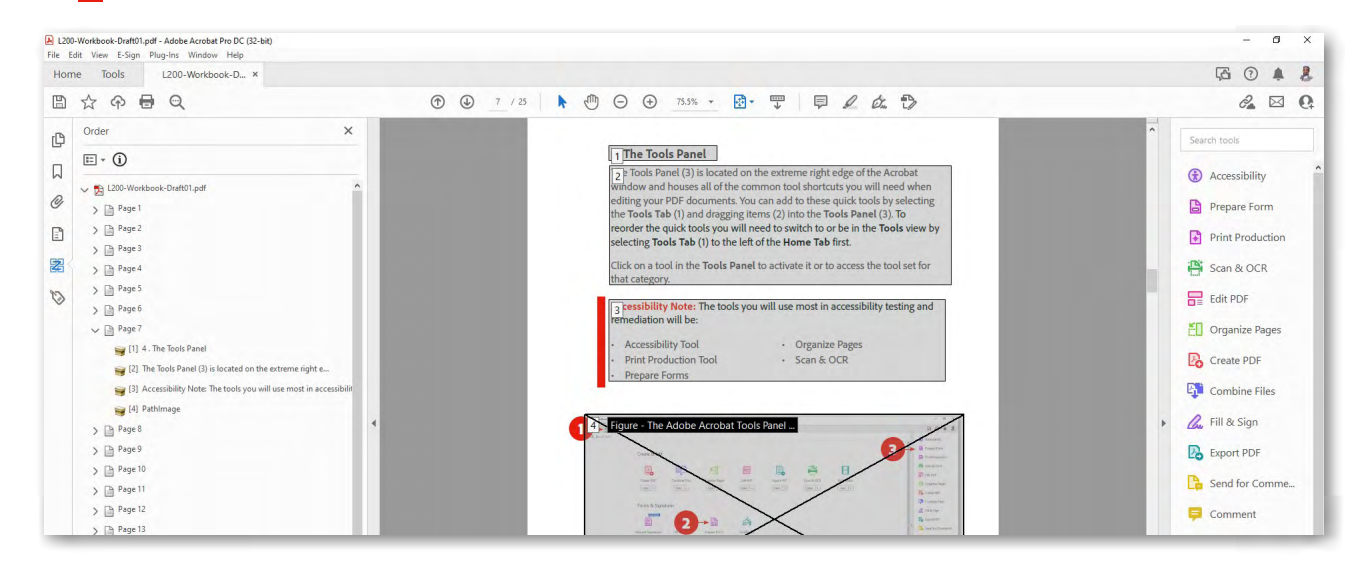

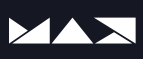

# Accessibility Tool Panel (Brief Overview)

#### **Autotag Document**

While there are some cases where Autotag is viable, you should never autotag a document that already contains accessibility tags. Autotag can work well for simple documents that do not contain scanned content, tables or other complex elements. If you receive a document that contains no tags, you can try the autotag feature and make the judgment to keep it or manually tag it based on the accuracy of the results.

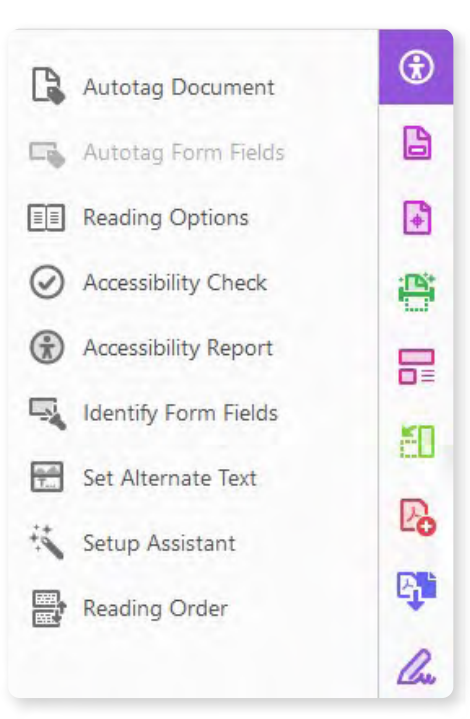

#### AutoTag Form Fields

This feature is supposed to add the correct tags from your previously created form elements. It is suggested that you use **Prepare Form** instead. However, this method will simply create the **Form Objects** but you will still need to allow the Tags Tree to detect each **Form OBJR** and add it to the **Tags Tree**. You can access the **Find** tool by right clicking on any tag and from the context menu choosing **Find** > **Unmarked Annotations**. Once the **Form OBJRs** have been detected they will need to be moved into the correct reading order as well. It is an arduous process for sure.

**Forms Note:** It is always best to create your forms in Adobe InDesign where you can export them with tags and in the correct reading order. Neither the **Autotag** nor the **Prepare Form > auto detect form fields** provide a single-click solution.

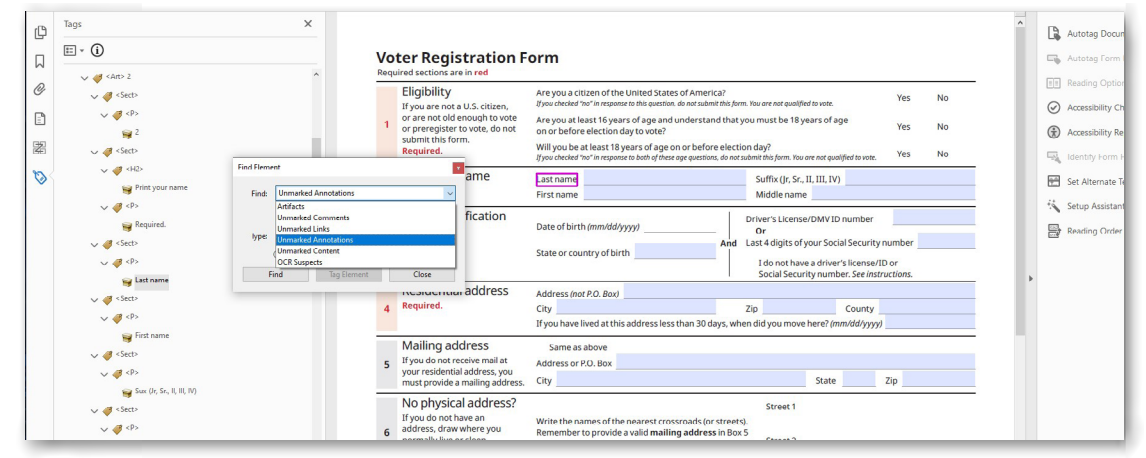

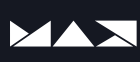

#### **Reading Options**

When using assistive technology you can set two options for how many pages to pre-load into the screen reader. When a document is more than 50 pages Acrobat will sometimes set this to **Read Currently Visible Page Only** to prevent overloading the readers computer. You will know when this happens because the document will seem to only identify the headings or other elements on the current page. The shortcut to access this menu item is **Ctrl/Cmd + Shift + 5**.

**Reading Note:** You should not change the **Reading Order** drop-down. T**agged Reading Order** is always the best choice for a tagged document.

| ⑦ ④ 8 / 25 🖡 ‒ ⊖ ⊕ 71.6% ▾ 🛐 ▾ 🕎 |                 |
|----------------------------------|-----------------|
|                                  | Reading Order': |
|                                  | Start Cancel    |

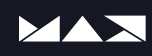

## **Accessibility Checker**

#### What are we checking for?

The Accessibility Checker criteria are divided into four main categories. In each one of these categories you can see the elements it is checking for. It is recommended that you keep these settings as is. If your local laws exclude some of these criteria you can choose to uncheck any element to skip them. The only element unchecked by default is **Table Summaries**. While these can be useful, they are **not required by the Web Content Accessibility Guidelines.** 

- Document
- Page Content
- Forms, Tables and Lists
- Alternate Text and Headings

**Compliance Warning:** It is worth noting that the Acrobat Checker (or any automated checker for that matter) is **only a first step** in verifying a document conforms to accessibility standards. It is only through a series of manual and automated checks can a document be properly evaluated for accessibility.

| File Edi | Norkbook-Draft01.pdf - Adobe Acrobat Pro DC (32-bit)<br>t View E-Sign Plug-Ins Window Help |   |                                                                                                    | - 0 ×                                                                                                    |
|----------|--------------------------------------------------------------------------------------------|---|----------------------------------------------------------------------------------------------------|----------------------------------------------------------------------------------------------------|
| Home     | lools L200-Workbook-D ×                                                                    |   |                                                                                                    | ι <u>α</u> () 🖡 💈                                                                                                    |
| 8        | 🕁 ନ 🖶 🔍                                                                                    |   |                                                                                                    | å 🖂 Q                                                                                                    |
| Acce     | ssibility                                                                                  |   |                                                                                                    | Close                                                                                                    |
|          | Tags                                                                                       | × | <complex-block>  Accessibility Checker Options    Particle Checker Options    Particle Checker Options  Particle Checker Options  Particle Checker Options</complex-block> | <ul> <li>▲ Autotag Document</li> <li>▲ Autotag Form Fields</li> <li>▲ Autotag Form Fields</li> <li>▲ Autotag Form Fields</li> <li>▲ Autotag Form Fields</li> <li>▲ Autotag Form Fields</li> <li>▲ Autotag Form Fields</li> <li>▲ Setup Assistant</li> <li>▲ Reading Order</li> <li>▲ Reading Order</li> <li>▲ Autotag Form Fields</li> <li>▲ Autotag Form Fields</li> <li>▲ Autotag</li></ul> |

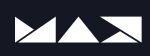

#### **Running the checker**

By default the accessibility report is saved to your local computer and can be attached to the current PDF document by checking the **Attach Report to Document checkbox.** 

Once you have selected the options you wish (typically you should leave everything in their default settings) you can click **Start Checking.** The Checker will review your document and the report will appear on the left in the Tools Pane. You will see a red X for the items that failed and a link to the elements that require attention.

#### **Fixing the Errors**

For many errors you can right click on the element and choose **Fix** (1)to bring up additional options for fixing the error. You can also choose **Explain** (2) to load a brief explanation of why the element has failed. Once you have cleared the error you can return to the report and right click on the error and choose **Check Again** (3).

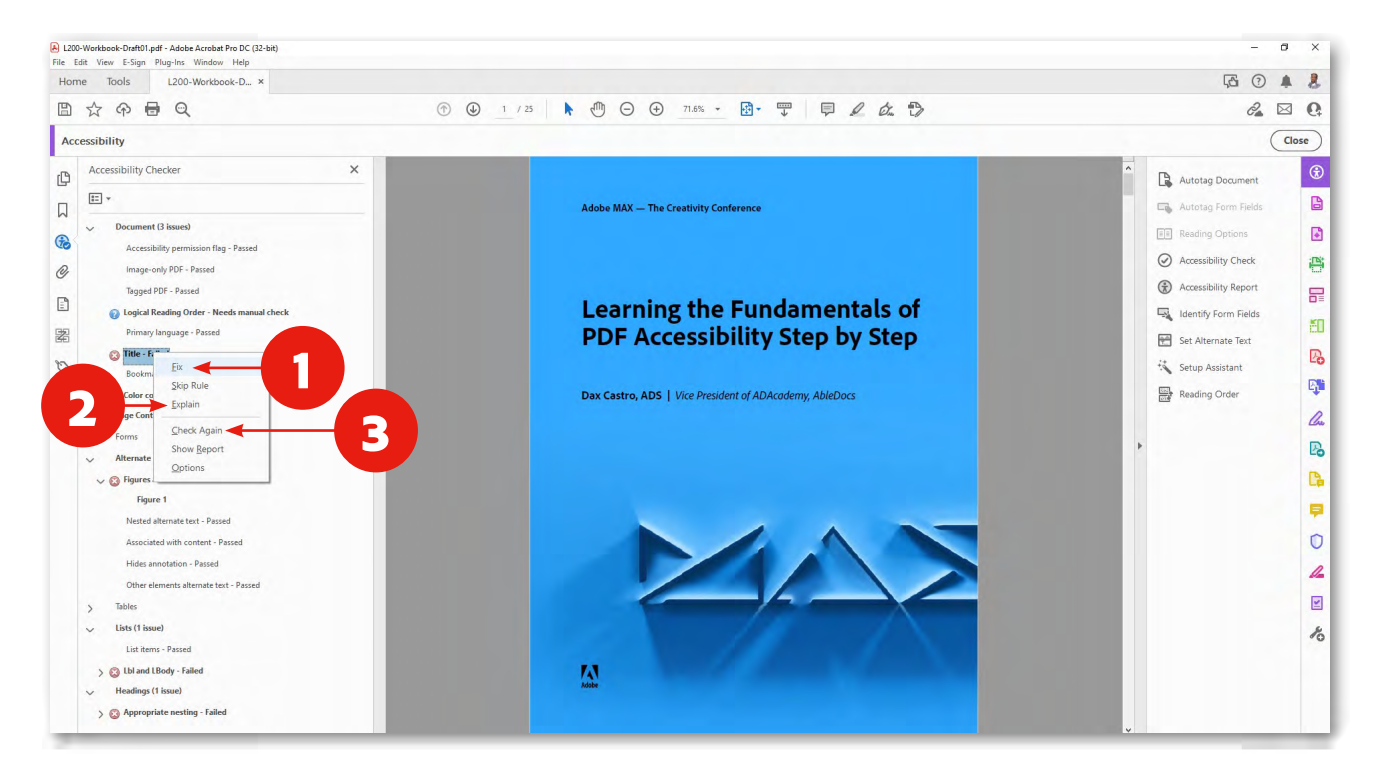

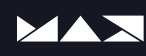

#### **Clearing the 5 most Common Errors**

#### 1. Missing Title

Often Acrobat will not recognize when a title already exists and it will report it as a failure. Simply right click on the Title error and choose Fix. Acrobat will automatically recognize the title does exist and clear the error.

If the **Title** does not exist a **Properties Panel** will open up to allow you to add the **Title** quickly. Alternatively you can go to **File > Properties** and enter it there as well as the other meta data for the document.

#### 2. Missing Language

Go to **File > Properties > Advanced** and select the appropriate base language for the document from the **Language** drop-down. If the base language does not exist in the drop-down you can look up the two letter code from the <u>ISO 639-1 Language Code List.</u>

Language Note: Remember that the end user must have the proper language pack installed on their machine in order for the screen reader to voice it correctly.

| Edit View E-Sign Plug-Ins Window Help                             |                                                                                                    |
|-------------------------------------------------------------------|----------------------------------------------------------------------------------------------------|
| ome Iools L200-Workbook-D ×                                       |                                                                                                    |
| $\mathbb{1} \ \Leftrightarrow \ \oplus \ \Theta$                  | $\textcircled{e} \textcircled{e} \underline{1} / 25 \qquad \textcircled{e} \textcircled{e} \textcircled{e} \underbrace{1} / 25 \qquad \textcircled{e} \textcircled{e} \textcircled{e} \underbrace{1} / 25 \qquad \textcircled{e} \underbrace{1} / 25 \qquad \textcircled{e} \textcircled{e} \underbrace{2} (1.5\% \times 10^{-1}) \textcircled{e} \underbrace{2} (1.5\% \times 10^{-1}) \underbrace{2} (1.5\% \times 10^{-1}) \underbrace{2} (1.5\% \times 10^{-1}) \underbrace{2} (1.5\% \times $ |
| ccessibility                                                      |                                                                                                    |
| Accessibility Checker                                             | Document Properties X                                                                                                    |
|                                                                   | PDF Settings                                                                                                    |
| Document (3 issues)                                               | Base URL:                                                                                                    |
| Accessibility permission flag - Passed                            | Search Index: Clear Clear                                                                                                    |
| Image-only PDF - Passed                                           | Trapped: No v                                                                                                    |
| Tagged PDF - Passed  O Logical Reading Order - Needs manual check | Print Dialog Presets                                                                                                    |
| Primary language - Passed                                         | Page Scaling Default V                                                                                                    |
| Title - Failed<br>Bookmarks - Passed                              | Paper Source by Page Size:                                                                                                    |
| ② Color contrast - Needs manual check                             | Print Page Range:                                                                                                    |
| > Page Content (1 issue)                                          | Number of Copies: Default v                                                                                                    |
| > Forms                                                           | Reading Options                                                                                                    |
| <ul> <li>Alternate Text (1 issue)</li> </ul>                      | Binding: Left Edge 🗸                                                                                                    |
| V 😮 Figures alternate text - Failed                               | Language: English                                                                                                    |
| Nested alternate text - Passed                                    | Protected Mode Off English with Arabic support                                                                                                    |
| Associated with content - Passed                                  | Estonian                                                                                                    |
| Hides annotation - Passed                                         | French                                                                                                    |
| Other elements alternate text - Passed                            | German                                                                                                    |
| > Tables                                                          | Help Ureek OK Cancel                                                                                                    |

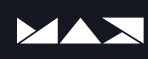

#### 3. Missing Alt-text

All figures must have a text description that provides context to the reader and describes the meaningful information intended for the reader. This description should be no more than 250 characters on average. It should be concise and contain only the information needed to describe the image, figure, chart or graph. Before adding Alt-text ask yourself if the image is decorative or meaningful. If it is purely decorative or abstract in nature then you should mark the image as an Artifact (hidden).

This error can be fixed in two methods.

#### Method 1

1. Right click on the first **Figure Error** in the report and select **Fix**.

2. Acrobat will automatically navigate to the appropriate page and allow you to enter a description or mark it as a **Decorative Figure**.

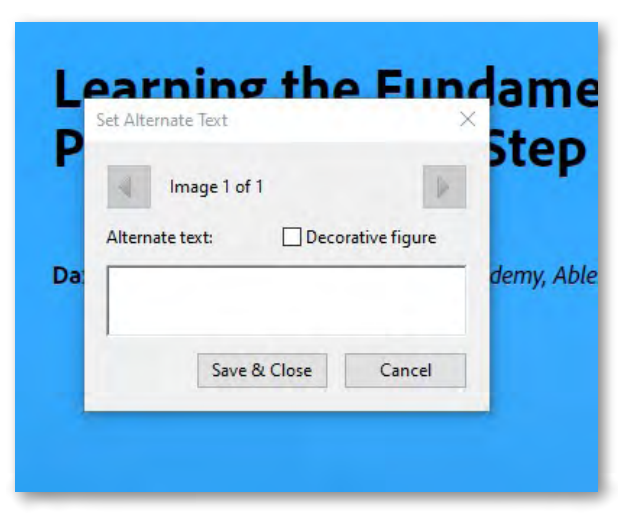

3. Once you have entered a description click the **Right Arrow** at the top of the dialog box to cycle through to the next image.

4. When finished click the **Save & Close** button.

#### Method 2

1. Right click on the **Figure 1** and select **Show in Tags Panel**. This will navigate you to the appropriate **<Figure>** tag.

2. Right click on the tag and choose **Properties**. Then enter the **Alternate Text** in the correct box.

3. Click **Close** when finished.

4. Now go back to the Figure error in the report and click **Check Again**.

**Accessibility Note:** Remember that Alt-Text cannot be paused. So keep your descriptions meaningful but brief.

|                | Color                                 |              |
|----------------|---------------------------------------|--------------|
| Туре           | Figure                                | ~            |
| Title          |                                       |              |
| Actual Text    | t                                     |              |
| Alternate Text | Adobe Logo                            |              |
| IC             | E                                     |              |
| Language       | 2                                     | $\sim$       |
|                |                                       | Classes      |
| Edit Tag       | Edit Attribute Objects Edit Attribute | and a second |

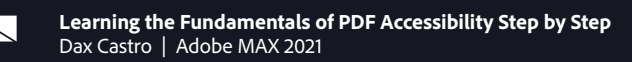

#### 4. Heading Structure

This error is due to skipping numbers in your Headings. Heading levels must be logical and cannot skip over numbers. For example, you cannot go from **Heading Level 1** to **Heading Level 3**. To fix this error:

1. Right click on the **Element 1** and select **Show in Tags Panel**.

2. Look for the previous **Heading Level** to identify the next logical number.

3. Right click on the offending Heading Level and choose **Properties**.

4. In the **Type** drop-down you can start typing or scroll until you find the appropriate heading level.

5. Choose it and click **Close**.

| 6. Now go back to the | Figure error in | the report and | click <b>Check Again</b> . |
|-----------------------|-----------------|----------------|----------------------------|

| Туре:                  | Heading Level 4                                                  | ~                      |
|------------------------|------------------------------------------------------------------|------------------------|
| Title:<br>Actual Text: | Heading<br>Heading Level 1<br>Heading Level 2<br>Heading Level 3 |                        |
|                        | Heading Level 4<br>Heading Level 5                               |                        |
| Alternate Text:        | Heading Level 6<br>Index<br>Label                                |                        |
| ID:                    | Link                                                             | ~                      |
| Language:              |                                                                  | ~                      |
| Edit Tag               | Edit Attribute Objects                                           | Edit Attribute Classes |

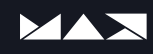

#### 5. Table Irregularity

Most of the table irregularity issues are due to merged cells not having the appropriate **Column Span** or **Row Span** properties set. The main goal is to make sure your table is a perfect rectangle with the same number of columns and rows.

#### **Visual Representation**

| North | 12 | 10 | 6  |
|-------|----|----|----|
| NOTUI | 14 | 15 | 12 |
| Couth | 16 | 9  | 8  |
| South | 13 | 14 | 10 |

#### **Tagged Representation**

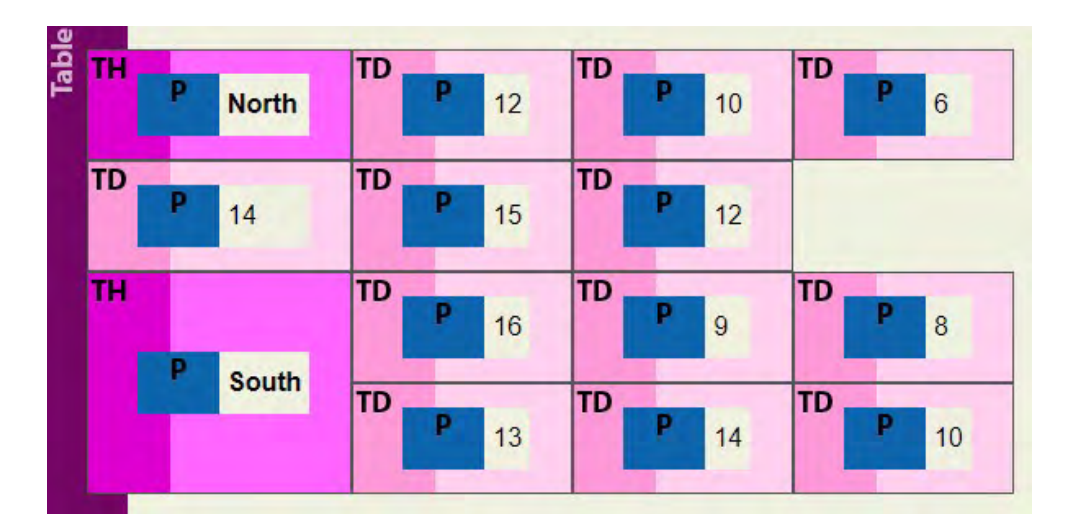

In the example you can clearly see the missing cell. This is because the **Row Span** property for the **Heading Cell** for **North** is incorrect and should be a value of 2 not 1.

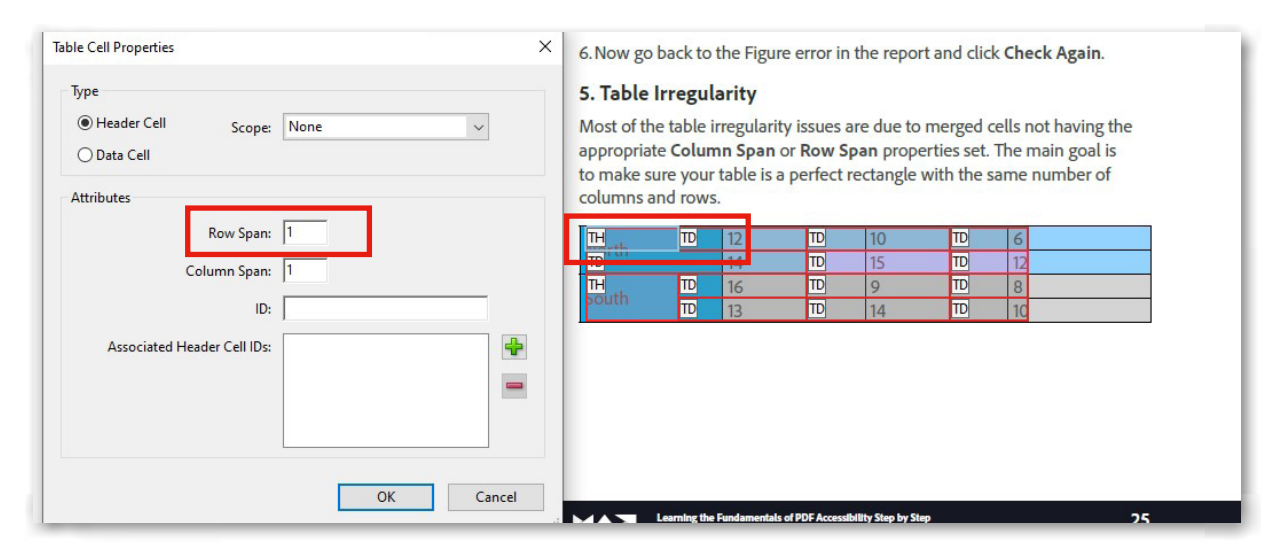

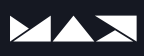

# **Other Accessibility Tools**

#### **Auto-Identify Form Fields**

Auto-Identify Form Fields works just like the tool in Prepare Forms. It simply creates the form fields (1) and the annotations (2) but does not add them to the Tags Tree. This must be done manually by using Find > Unmarked Annotation (3). Once added to the Tags Tree (4), they must each be repositioned to reflect the proper reading order (5).

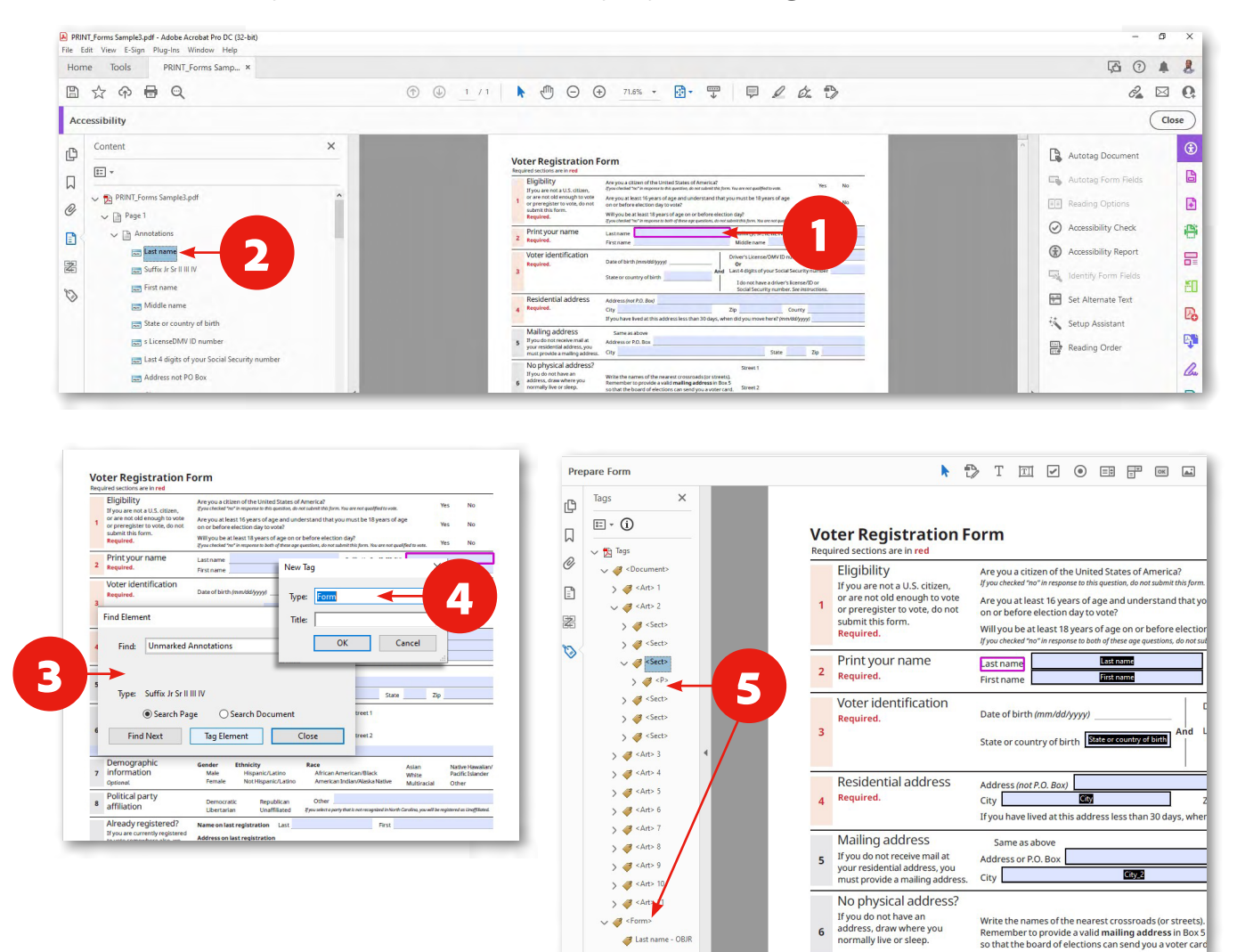

**Forms Note:** It is always best to create your forms in Adobe InDesign where you can export them with tags and in the correct reading order. Neither the **Autotag** nor the **Prepare Form > auto detect form fields** provide a single-click solution.

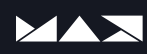

#### Set Alternate Text

**Set Alternate-Text** is very similar to the **Fix** command from the **Accessibility Report**. The only difference is that this tool cycles through all the images in your document to allow you to verify they do or do not have alt-text applied. This is a convenient way to double-check your work without having to hunt down **<Figure>** tags in the **Tags Tree**.

#### 1. Select **Set Alternate-Text**.

2. Acrobat will automatically cycle through each image and display any existing alt-text or display a blank field to allow you to enter a description or mark it as a **Decorative Figure**.

3. Once you have entered a description click the **Right Arrow** at the top of the dialog box to cycle through to the next image.

| robat Pro DC (32-bit)<br>ndow Help |                                                                                                    | Object Properties                                                            |
|------------------------------------|----------------------------------------------------------------------------------------------------|------------------------------------------------------------------------------|
| irkbook-D ×                        |                                                                                                    | Content Tag Color                                                            |
| ٢                                  |                                                                                                    | Ø Type: Figure ✓<br>Title:                                                   |
| ×                                  | Adobe MAX — The Creativity Conference                                                                | Actual Text: Adobe Logo                                                      |
|                                    | Learning the Fundamentals<br>Set Alternate Text<br>Image 1 of 30<br>Atternate text<br>Da Addeb Logoi | ID:<br>Language: ~<br>Edit Tag Edit Attribute Objects Edit Attribute Classes |
|                                    | Save & Close Cancel                                                                                  | Close                                                                        |

4. When finished click the **Save & Close** button.

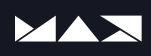

# **Accessibility Setup Assistant**

This is one of those boxes that you really should just leave as default. If you are using a screen reader or screen magnifier yourself you can adjust properties within these menu items. However for 90% of the cases, you will want to leave this as **Use Recommended Settings and Skip Setup**.

| In the next few panels you will be guided through options that affect how Adobe<br>Acrobat displays documents and interacts with assistive technology.<br>The preferences shown in the panels are initialized to your current settings.<br>Each panel will allow you to go back to a prior panel or cancel the process. Your<br>settings will not be recorded until you select the 'Done' button on the last panel.<br>First, we would like to know what assistive technology you are using. This will let us<br>tailor the following options.<br>Set options for screen readers<br>Set options for screen magnifiers<br>Set all accessibility options | Accessibility Setup Assistant                                                                                                    | × |
|----------------------------------------------------------------------------------------------------|----------------------------------------------------------------------------------------------------|---|
| The preferences shown in the panels are initialized to your current settings.<br>Each panel will allow you to go back to a prior panel or cancel the process. Your<br>settings will not be recorded until you select the 'Done' button on the last panel.<br>First, we would like to know what assistive technology you are using. This will let us<br>tailor the following options.<br>O Set options for screen readers<br>Set options for screen magnifiers<br>Set all accessibility options<br>Use recommended settings and skip setup                                                                                                    | In the next few panels you will be guided through options that affect how Adobe<br>Acrobat displays documents and interacts with assistive technology.                   |   |
| Each panel will allow you to go back to a prior panel or cancel the process. Your settings will not be recorded until you select the 'Done' button on the last panel.  First, we would like to know what assistive technology you are using. This will let us tailor the following options.  Set options for screen readers  Set options for screen magnifiers  Set all accessibility options  Use recommended settings and skip setup                                                                                                    | The preferences shown in the panels are initialized to your current settings.                                                                                            |   |
| First, we would like to know what assistive technology you are using. This will let us tailor the following options.  Set options for screen readers  Set options for screen magnifiers  Set all accessibility options  Use recommended settings and skip setup                                                                                                    | Each panel will allow you to go back to a prior panel or cancel the process. Your<br>settings will not be recorded until you select the 'Done' button on the last panel. |   |
| <ul> <li>Set options for screen readers</li> <li>Set options for screen magnifiers</li> <li>Set all accessibility options</li> </ul>                                                                                                    | First, we would like to know what assistive technology you are using. This will let us<br>tailor the following options.                                                  |   |
| <ul> <li>Set options for screen magnifiers</li> <li>Set all accessibility options</li> <li>Use recommended settings and skip setup</li> </ul>                                                                                                    | ○ Set options for screen readers                                                                                                    |   |
| Set all accessibility options           Use recommended settings and skip setup                                                                                                    | ○ Set options for screen magnifiers                                                                                                    |   |
| Use recommended settings and skip setup                                                                                                    | Set all accessibility options                                                                                                    |   |
| Use recommended settings and skip setup                                                                                                    |                                                                                                    |   |
|                                                                                                    | Use recommended settings and skip setup                                                                                                    |   |
|                                                                                                    |                                                                                                    |   |
|                                                                                                    |                                                                                                    |   |
|                                                                                                    |                                                                                                    |   |
|                                                                                                    | Canad                                                                                                    |   |

### **Reading Order Panel**

#### Which Assistive Technology uses this panel?

Before Tags were implemented the Order Panel was how assistive technology read the content in the document. This practice has since been phased out but there are still technologies like TextHelp Read & Write and several other programs that still rely on this panel.

#### Why it may be important to set this?

If you are trying to meet the highest level of compatibility with all assistive technology, you will want to ensure the Reading Order is set to match the Tags Tree. However, as previously explained, if you start rearranging these elements in the Order Panel, your tags will very likely move, combine or otherwise change. So if you have already edited your tags tree it is highly recommended that you use the Content Panel rather than the Order Panel to restructure the Reading Order.

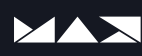

#### **Reading Order Panel Explained**

1. **Tagging Tools:** Draw a box around any element on the page and then Click the appropriate button to tag that element. Your tag will appear in the next logical order below your currently selected element in the Tags Tree, Order Panel or Content Panel.

2. **Table Editor Tool:** Allows you to edit table properties for header and data cells. When you click on the table the **Reading Order Panel** will disappear. You can select it from the **Tools Panel** to reactivate it.

3. **Table Summaries:** These can only be edited by selecting your table, right clicking and choosing **Edit Table Summary**.

4. **Visual Options:** These options allow you to group and ungroup similar items in the Reading Order view as well as show or hide tables, table cells and figures.

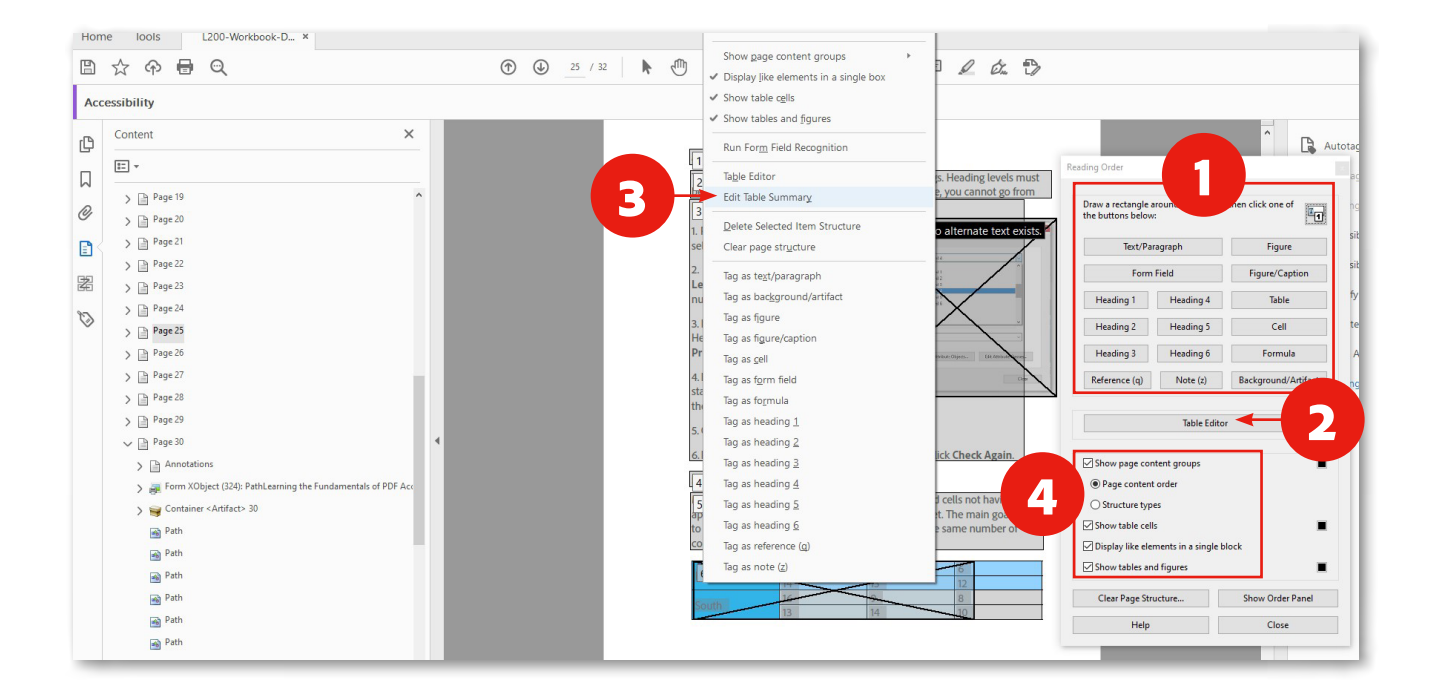

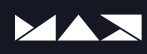

# **Preflight Panel**

#### Basic fixes you should know

| Freingite                                                                                                    |                                                                                                    |      |     |                                 | ( |
|----------------------------------------------------------------------------------------------------|----------------------------------------------------------------------------------------------------|------|-----|---------------------------------|---|
|                                                                                                    | III PDF Standards -                                                                                             | LET. |     |                                 |   |
| Profiles                                                                                                    | A Results Standards Options -                                                                                   | Â    | Ð   | Output Preview                  |   |
| Default                                                                                                    | • 💓 🔎 📂 💵 Find                                                                                                  |      | -   | Preflight                       |   |
| Color space     Color space     Color | , spot colors, inks                                                                                             |      |     |                                 |   |
| De 🔎 Conver                                                                                                    | uncalibrated CMYK and spot color alternates to sRGB                                                             |      |     | <ul> <li>Edit Object</li> </ul> |   |
| 🖉 差 Force b                                                                                                    | end color space to sRGB                                                                                         |      |     |                                 |   |
| De Kemove                                                                                                    | all transparency group color spaces on page level                                                               |      |     | Convert Colors                  |   |
| ▼ Document                                                                                                    |                                                                                                    |      |     |                                 |   |
| Add un                                                                                                    | ue ID to Note elements in tagging struct                                                                        |      |     | Flattener Preview               |   |
| Correct                                                                                                    | anguage for itst labels                                                                                         |      |     |                                 |   |
| Embed                                                                                                    | dokinaks irom readings                                                                                          |      |     | Save as PDF/X                   |   |
| Mark al                                                                                                    | non-structure elements as attifact                                                                              |      |     |                                 |   |
| Mark b                                                                                                    | ders and footers as pagination artifact                                                                         |      |     |                                 |   |
| Merge                                                                                                    | diacent headings if heading level is the same                                                                   |      | D   | Set Page Boyes                  |   |
| Remove                                                                                                    | CIDSet if incomplete                                                                                            |      | Lt  | 1 Sectorye boxes                |   |
| 🖉 🛴 Remove                                                                                                    | empty group and block level elements from tagging structure                                                     |      | R   |                                 |   |
| 🖉 🛴 Set doo                                                                                                    | ment language to language in tagging structure                                                                  |      |     | Add Printer Marks               |   |
| Set lab                                                                                                    | s in unordered lists to generic bullet character Edit 🖆 🕈                                                       |      |     | la en la con                    |   |
| Sets Ac                                                                                                    | salText for labels in unordered lists to generic bullet character 🐨 Does not modify appearance of page content. |      | -6  | Fix Hairlines                   |   |
| 🖉 🔎 Show o                                                                                                    | ocument title in document window                                                                                |      |     |                                 |   |
|                                                                                                    | fo and Metadata                                                                                                 |      | 6   | Ink Manager                     |   |
| De 🔎 Remove                                                                                                    | PDF/A information                                                                                               | · ·  |     |                                 |   |
| De 🔎 Remove                                                                                                    | PDF/E information                                                                                               |      | 1 1 | Trap Presets                    |   |
| De Kemove                                                                                                    | PDF/UA information                                                                                              |      |     |                                 |   |
| 🖉 差 Remove                                                                                                    | PDF/X information                                                                                               |      |     |                                 |   |
| B A Remove                                                                                                    | XMP Metadata if not compliant with PDF/A-1                                                                      |      |     |                                 |   |
| Remove                                                                                                    | XMP Metadata if not come with PDF/A-2                                                                           |      |     |                                 |   |
| B Remove                                                                                                    | XMP Metadata if not concerning a public (current and embedded tiles)                                            |      |     |                                 |   |
| B Kemovi                                                                                                    | XMP Metadaau mu baraa                                                                                           |      |     |                                 |   |
| Set PDr                                                                                                    | UA-T ETILY                                                                                                    |      |     |                                 |   |
| Jarartive .                                                                                                    | ress and microadia vigite                                                                                       |      |     |                                 |   |
| Create                                                                                                    | Checked and projectical optimizations                                                                           |      |     |                                 |   |
| T Page conte                                                                                                    | k                                                                                                    |      |     |                                 |   |
| 🖉 🔎 Flatten                                                                                                    | ransparency (high resolution, no decalibration of ICCbased CMYK)                                                |      |     |                                 |   |
| 🖉 🔎 Remove                                                                                                    | unnecessary transparency groups                                                                                 |      |     |                                 |   |
| ▼ Pages                                                                                                    |                                                                                                    |      |     |                                 |   |
| 😠 🔎 Set tab                                                                                                    | rrder to "Use document structure"                                                                               |      |     |                                 |   |
| 🖉 🔎 Substit                                                                                                    | te characters using .notdef glyph with space characters                                                         |      |     |                                 |   |
|                                                                                                    |                                                                                                    |      |     |                                 |   |
| Further Opti                                                                                                    | ns 🖌 Fix                                                                                                    |      |     |                                 |   |

You can access the **Preflight Panel** from the **Print Production Tool**. The **Preflight Panel** is a hidden gem of accessibility quick fixes for your documents. These are just my top 5 (plus one extra) but all of them are valuable and can save tons of time as you learn to remediate documents. They are divided into 6 categories. Take the time to see what they do.

1. **Add Note IDs:** This fix adds a unique identifier for each Note in a document. This is a requirement that all notes are individually identified.

2. **Embed Fonts:** Does exactly what you expect. Ensures the fonts associated with the document are properly embedded for accurate display on any computer.

3. **Artifact all non-structural elements:** PDF/UA says that all elements must have a tag or be marked as Artifacted. No elements can just exist in the Content Panel without designation. This fix sets things like table borders, underlines and other decorative elements as Artifacts.

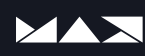

4. **Setting Standard Bullet voicing:** Many people are unaware that not all bullets are voiced the same. Some are not even recognized by screen readers. This fix ensures that all bullet icons regardless of type are voiced as "Bullet" to ensure a consistent user experience.

5. **Create Content Entry for Link Annotations:** The Web Content Accessibility Guidelines <u>Success Criteria 2.4.4 Link Purpose</u> state that "the purpose of each link can be determined from the link text alone or from the link text together with its programmatically determined link context." In other words, links need descriptions. Most people do not know how to set the value in the **Content Key**, so they simply add alt-text. This fix up sets the value of the link in the **Content Key** per PDF/UA-1 guidelines.

6. **Set the PDF/UA Identifier:** Adds a marker to the document signifying that the document is attempting to meet PDF/UA standards.

# What is PDF/UA?

ISO Standard 14289: PDF for Universal Access - (PDF/UA) while WCAG provides basic principles to follow without addressing the technical aspect of the tags tree or the underlying document structure, PDF/UA advocates for the standardization of the content structure within the PDF files and the technology capabilities available to the end user (including assistive technologies).

#### **Benefits of PDF/UA**

#### **Clear technical requirements**

Clearly defined and welldocumented requirements that serve as orientation for developers, implementers, service providers and procurers.

#### **Guaranteed compatibility**

Relevant software, hardware and digital documents can work together as effectively as possible – provided they comply with the standard.

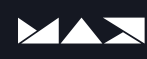

# Basis for defined machine checks

108 machine verified success criteria defined in the so-called Matterhorn Protocol are a good basis for reliable validation of accessible PDF documents.

#### Best possible user experience

PDF/UA compliant documents deliver the best possible user experience of PDFs for people with disabilities and users of mobile devices.

#### **Complementary to WCAG**

Missing link between PDF specification and the global requirements for accessible digital content as described in WCAG (Web Content Accessibility Guidelines) of W3C.

# Fully addresses the PDF format

Bringing the principles of WCAG into the world of PDF and setting PDFspecific rules.

# Content prepared for mobile view and re-use

Future-proof presentation of content with rich semantics and machine-readability and advanced adaptability options, such as mobile view.

# Product and company independent

As a global and independent product standard, PDF/UA guarantees comparable checking results and reliable requirements on which endusers should focus when choosing software.

#### Globally accepted and implemented

Initially published in 2012, PDF/UA is now an accepted and widely used part of the digital accessibility and PDF ecosystem and referenced in legislation.

# Focus on technical accessibility

WCAG already covers all content and layout-related aspects of digital accessibility. PDF/UA, therefore, focuses on the technical aspects.

# Equal access to content for everyone

Every document is usable, readable and accessible for all users - no matter what disability they may have.

Source: PDF UA Foundation Website

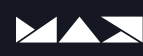

#### **Useful WCAG/A Links**

Current Version of WCAG 2.1 https://www.w3.org/TR/WCAG21

How to Meet WCAG (Quick Reference) https://www.w3.org/WAI/WCAG21/quickref

PDF Techniques for WCAG 2.1 https://www.w3.org/WAI/WCAG21/Techniques

Web Accessibility Laws & Policies https://www.w3.org/WAI/policies

How People with Disabilities Use the Web <a href="https://www.w3.org/WAI/people-use-web">https://www.w3.org/WAI/people-use-web</a>

International Association of Accessibility Professionals https://www.accessibilityassociation.org/

#### **PDF/UA Standards & Manuals**

PDF 1.7 (ISO 32000-1) https://www.iso.org/standard/51502.html

PDF/UA-1 (ISO 14289-1) https://www.iso.org/standard/64599.html

Matterhorn Protocol 1.1 PDF/UA Conformance Testing https://www.pdfa.org/resource/the-matterhorn-protocol

#### **Useful Accessibility Tools**

Color Contrast Analyzer https://www.tpgi.com/color-contrast-checker

Contrast Grid https://contrast-grid.eightshapes.com/

PAC 2021 Accessibility Checker https://pdfua.foundation/en/pdf-accessibility-checker-pac

**Colorblind Simulation (Windows)** https://www.microsoft.com/en-us/p/coloursimulations/9nblggh4385h

Daltonizer (MAC) https://apps.apple.com/us/app/sim-daltonism/id693112260

Callus PDF Go (Structure Checker) https://www.callassoftware.com/en/products/pdfgohtml

InDesign Accessibility Scripts: Alt-text, Color Contrast and Tables Accessibilityscripts.com

Made to Tag InDesign Script for Accessible Tables https://www.axaio.com/doku.php/en:products:madetotag

Axes PDF Quickfix https://www.axes4.com/en/products-services/axespdf

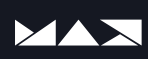

### Summary

#### Start with the basics

Accessibility takes time to wrap your head around. There are so many facets to understand. Realize that some accessibility now is better than none. Your skills will grow and the accessibility and usability of the documents you create will improve. Like I always say, it is about Awareness, Knowledge and Implementation.

#### Get familiar with the tools

Take the time to learn new things from videos, conferences, labs and peers. There is a lot of information out there and there are a lot of tools within Adobe Acrobat and via plugins and 3rd-party tools as well. But, if you do not understand the basics of accessibility, all the tools in the world will not produce an accessible document. Accessibility will always rely on automated and manual checks that require human evaluation.

#### Get involved in the A11y Community

- 1. Join the PDF Accessibility Facebook group
- 2. Get certified as an Accessible Document Specialist
- 3. Join a local accessibility Meetup in your area
- 4. Look for others on social media following #a11y
- 5. Reach out to your local Society for the Blind

#### Still have questions?

Reach out to me and I will be happy to answer them:

dcastro@abledocs.com

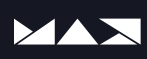